www.sysgolf.it • www.gesgolf.it info@sysgolf.it • pec: sysgolf@pec.ascompavia.it

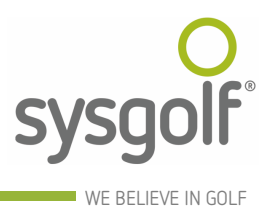

# Ges.Go.Net – Gestione Sportiva Golf SYS GOLF

Via Milano, 46 Casteggio (Pavia) Tel 0383-890366 Fax 0383-890007

Internet http://www.sysgolf.it E-mail info@sysgolf.it

## Release notes

## Versione 1.1.8.2

Data: 06-05-2015

### Note:

E' stata introdotta la generazione automatizzata della stampa di riepilogo delle premiazioni. Si tratta di una funzione totalmente nuova e pertanto, nel primo periodo di utilizzo, è opportuno controllare con attenzione la corretta assegnazione dei premi, riportando tempestivamente a Sys Golf ogni sospetta anomalia. La funzionalità è accessibile a partire dalle classifiche, utilizzando l'icona che riproduce una coppa:

Quando si apre la finestra relativa alla gestione delle premiazioni, se il relativo archivio, per la gara selezionata, è vuoto, vengono generati automaticamente i premi di categoria e quelli speciali, in base alla normativa vigente

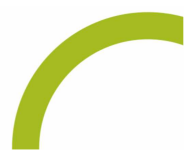

#### www.sysgolf.it • www.gesgolf.it

info@sysgolf.it • pec: sysgolf@pec.ascompavia.it

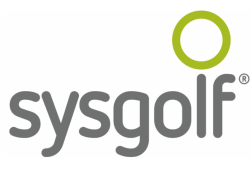

WE BELIEVE IN GOLF

| olo                |                     |                                             |            |      |              |        |                  |                   |                      |                    |  |
|--------------------|---------------------|---------------------------------------------|------------|------|--------------|--------|------------------|-------------------|----------------------|--------------------|--|
|                    | FOGLIO PR           | FOGLIO PREMIAZIONI (Classifica Provvisoria) |            |      |              |        |                  |                   |                      |                    |  |
| me circolo         | GOLF CLUB           | MONTIC                                      | ELLO       |      |              |        |                  |                   |                      |                    |  |
| ome gara           | prova premi         |                                             |            |      |              |        |                  |                   |                      |                    |  |
| ta gara            | lunedì 27 ap        | lunedì 27 aprile 2015                       |            |      |              |        |                  |                   | Inserisci riga vuota |                    |  |
| emi                |                     |                                             |            |      |              |        |                  |                   |                      |                    |  |
| Des                | crizione            | Cat.                                        | Classifica | Pos. | L/N          | Sesso  | Medal/stableford | Juniores/seniores | Cat. speciale        | Sottocat. speciale |  |
| 1° Ne              | etto                | 1'                                          | Singola    | 1°   | Netto        | Gener. | Stableford       | Gener.            |                      |                    |  |
| 1° Lordo           |                     | 1°                                          | Singola    | 1°   | Lordo        | Gener. | Stableford       | Gener.            |                      |                    |  |
| 2° Netto           |                     | 1°                                          | Singola    | 2°   | Netto        | Gener. | Stableford       | Gener.            |                      |                    |  |
| 3° Netto           |                     | 1°                                          | Singola    | 3°   | Netto        | Gener. | Stableford       | Gener.            |                      |                    |  |
| 1° Ladies          |                     | Gener.                                      | Singola    | 1°   | Netto        | F      | Stableford       | Gener.            |                      |                    |  |
| 1° Juniores        |                     | Gener.                                      | Singola    | 1°   | Netto        | Gener. | Stableford       | J                 |                      |                    |  |
| 1° M               | ID-AMATEUR          | Gener.                                      | Singola    | 1°   | Netto        | Gener. | Stableford       | Gener.            | MID-AMATEUR          |                    |  |
| 1° Se              | eniores             | Gener.                                      | Singola    | 1°   | Netto        | Gener. | Stableford       | S                 |                      |                    |  |
|                    |                     |                                             |            |      |              |        |                  |                   |                      |                    |  |
| emi non leg        | gati alla classific | :a                                          |            | _    | _            |        |                  |                   |                      |                    |  |
| Descrizione premio |                     |                                             |            | Gioc | atore o squi | adra   |                  | Golf              |                      | Nota               |  |
| NEAREST TO PIN     |                     |                                             |            |      |              |        |                  |                   |                      |                    |  |
|                    |                     |                                             |            |      |              |        |                  |                   |                      |                    |  |
|                    |                     |                                             |            |      |              |        |                  |                   |                      |                    |  |
|                    |                     |                                             |            |      |              |        |                  |                   |                      |                    |  |

E' comunque possibile inserire, modificare o eliminare i premi desiderati, impostando i relativi parametri. L'ordine con cui i premi sono riportati nella griglia è lo stesso con cui verranno stampati. E' possibile spostare i premi trascinando le relative righe (funzionalità di drag&drop). È inoltre possibile inserire righe vuote, da utilizzare come separatori, tramite il pulsante "Inserisci riga vuota".

I premi speciali (es. nearest to the pin, hole in one etc...), non collegati ai risultati, sono inseribili manualmente, utilizzando la seconda griglia. Questi premi appariranno sempre DOPO i premi generati attraverso la griglia principale. Anche in questa seconda griglia è possibile inserire righe vuote, semplicemente inserendo un singolo spazio in una qualsiasi cella e premendo il tasto Invio.

Per generare il report è sufficiente premere il pulsane "Genera foglio premiazioni". Nella testata del report è possibile personalizzare queste informazioni:

| Intestazione fo | glio premiazioni                            |
|-----------------|---------------------------------------------|
| Titolo          | FOGLIO PREMIAZIONI (Classifica Provvisoria) |
| Nome circolo    | GOLF CLUB MONTICELLO                        |
| Nome gara       | prova premiazioni                           |
| Data gara       | mercoledì 15 aprile 2015                    |
|                 |                                             |

E' inoltre possibile inserire un'immagine (ad esempio il logo del circolo). L'immagine va inserita attraverso la finestra di Personalizzazione (Archivi > Personalizzazione) nella

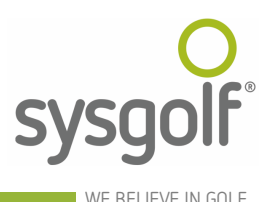

tab Gare, selezionando il percorso del file indicato nel campo "Logo foglio premiazioni". L'immagine è a dimensione fissa: 185 mm di larghezza per 35 mm di altezza.

| Date controllo                |            | _   |                                                     |
|-------------------------------|------------|-----|-----------------------------------------------------|
| Juniores                      | 01/01/1994 | ÷   | Nr. giocatori classifica per premiazioni 5          |
| Ragazzi                       | 01/01/1997 | ÷   | Limite HCP Mid-Amateur maschile                     |
| Cadetti                       | 01/01/1999 |     | Limite HCP Mid-Amateur femminile                    |
| Pulcini                       | 01/01/2001 | -   |                                                     |
| Baby                          | 01/01/2003 | ÷   |                                                     |
| Mid-Am masch <mark>ili</mark> | 31/12/1980 | ÷   |                                                     |
| Mid-Am femminili              | 31/12/1985 | 3   |                                                     |
| Super senior                  | 31/12/1950 | -   |                                                     |
| Super senior lady             | 31/12/1955 |     |                                                     |
| Master                        | 31/12/1945 | -   | Invia mail al circolo per certificati non corretti  |
| Master lady                   | 31/12/1950 | 3   | Invia SMS al giocatore per certificato non corretto |
| Logo foglio premiazioni       |            | )() | 1                                                   |

E' inoltre possibile pubblicare facilmente il report così generato sul sito Gesgolf, nell'area Classifiche, tramite il pulsante "Genera foglio premiazioni e pubblica su Gesgolf". La stessa pubblicazione è accessibile anche direttamente dal caricamento risultati, sfruttando la funzionalità che consente di pubblicare i risultati in tempo reale sul sito Gesgolf.it.

Nota: il formato della stampa può essere modificato, esportandola in Word e modificandola a piacimento.

È possibile inserire il foglio premiazioni anche nelle visualizzazioni. Per farlo è sufficiente utilizzare il pulsante "Foglio premiati", selezionare la gara e il giro e premere Conferma.

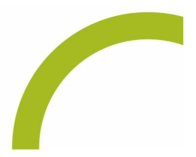